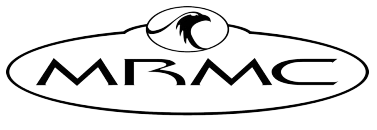

MARK ROBERTS MOTION CONTROL

# XY LOCATION SYSTEM

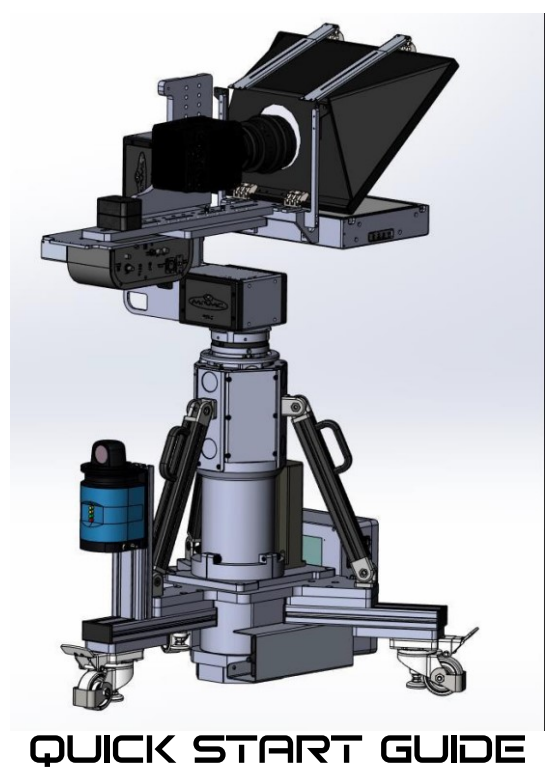

QSG Product code: MRMC-2221-00 Product Covered: MRMC-2211-00

CRANES AND RIGS | BROADCAST | HEADS & DSLR | PRODUCT PHOTOGRAPHY | RENTALS

### XY Location System Quick Start Guide

Product code: MRMC-2221-00

Product Covered: MRMC-2211-00

© 2022 Mark Roberts Motion Control Ltd. All rights reserved.

No part of this publication may be reproduced, transmitted, or translated by any means — graphical, electronic, or mechanical — including photocopying, recording, taping, or storage in an information retrieval system, without the express written permission of Mark Roberts Motion Control.

Although every care has been taken to ensure that the information in this document is accurate and up to date, Mark Roberts Motion Control continuously strives to improve their products and may make changes to the hardware, firmware, and software described in this document. Mark Roberts Motion Control therefore cannot be held responsible for any error or omission in this document.

All product names mentioned herein are the trademarks or registered trademarks of their respective owners.

|                 | Contact information                             |  |  |  |  |  |  |
|-----------------|-------------------------------------------------|--|--|--|--|--|--|
| Mark Roberts    | Mark Roberts Motion Control Ltd.                |  |  |  |  |  |  |
| Unit 3, South E | ast Studios                                     |  |  |  |  |  |  |
| Blindley Heath  |                                                 |  |  |  |  |  |  |
| Surrey          |                                                 |  |  |  |  |  |  |
| RH7 6JP         |                                                 |  |  |  |  |  |  |
| United Kingdo   | m                                               |  |  |  |  |  |  |
| Telephone:      | +44 (0) 1342 838000                             |  |  |  |  |  |  |
| E-mail:         | info@mrmoco.com (sales and general enquiries)   |  |  |  |  |  |  |
|                 | broadcast.support@mrmoco.com (customer support) |  |  |  |  |  |  |
| Web:            | www.mrmoco.com                                  |  |  |  |  |  |  |
|                 | www.mrmocorentals.com                           |  |  |  |  |  |  |

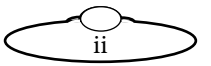

## Contents

| Chapter 1  | Quick Start                                   | 1    |
|------------|-----------------------------------------------|------|
|            | Important safety instructions                 | 1    |
|            | Power and connections                         | 1    |
|            | General care                                  | 1    |
|            | Location                                      | 2    |
|            | Intellectual property                         | 2    |
|            | Overview                                      | 3    |
|            | Connecting the cables                         | 4    |
|            | For further instructions on how to mount the  |      |
|            | camera and teleprompter on PTA-2, see PTA-2   |      |
|            | Quick Start Guide                             | 4    |
|            | PTA-2 - SLH - XY Location System              |      |
|            | Connections                                   | 4    |
|            | Setting up the Reflector Poles                | 6    |
|            | Setting up the 2D scanner                     | 6    |
|            | LEDs indications                              | 17   |
|            | Setting up 2D Scanner's IP address            | 18   |
|            | SLH and PTA2 FreeD setup                      | 19   |
|            | Setting up FreeD box offsets and enabling the |      |
|            | 2D scanner support                            | 22   |
|            | Configuring FreeD Box's IP in MHC for PTA-2   |      |
|            | and SLH-1                                     | 24   |
|            | Setting up FreeD offsets in MHC               | 25   |
|            | Setting up Z room offset on SLH               | 25   |
|            | Setting up offsets on PTA-2                   | 28   |
|            | Setting up Z Room Offset on PTA-2             | 31   |
|            | Setting up X, Y and Z nodal offset on         |      |
|            | PTA-2                                         | 31   |
|            | Advanced FreeD Box's screen overview          | 34   |
| Appendix 1 | Specifications                                | . 38 |

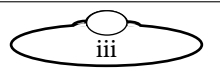

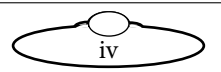

## Chapter 1 Quick Start

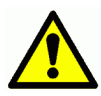

## Important safety instructions

To ensure the best from the product, please read this manual carefully. Keep it in a safe place for future reference.

To reduce the risk of electric shock, do not remove the cover from the unit. No user serviceable parts inside. Refer servicing to qualified personnel.

#### Power and connections

- This unit must be connected to a mains socket outlet with a protective earth connection.
- This unit is not disconnected from the AC power source as long as it is connected to the wall outlet.
- When not using the unit for a long period of time, ensure that the AC power cord is disconnected from the wall outlet.
- The AC wall outlet should be installed near to the unit and be easily accessible.
- Do not plug in or attempt to operate an obviously damaged unit.

#### **General** care

- Do not force switches or external connections.
- When moving the unit, disconnect the mains cable and then disconnect the long umbilical cable.
- Do not attempt to clean the unit with chemical solvents or aerosol cleaners, as this may damage the unit. Use a clean dry cloth.
- Do not use around flammable gas. All electrical equipment can generate sparks that can ignite flammable gas.
- Keep away from pets and children. The head has powerful motors that can pinch, so take care not to get your hands trapped in the head or cabling.

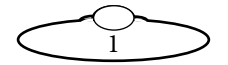

• Keep cables tidy. Use cable ties to keep them out of harm's way. If you have a head with slip rings then make use of them; avoid running any cables between the base and the rotating head or camera.

#### Location

Installation of this unit should be away from sources of excessive heat, vibration, and dust.

Keep the brakes on caster wheels on when using the SLH lift column.

### Intellectual property

This product includes confidential and/or trade secret property. Therefore, you may not copy, modify, adapt, translate, distribute, reverse engineer, or decompile contents thereof.

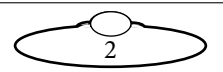

## Overview

Thank you for using the XY Location System column from Mark Roberts Motion Control (MRMC). This is an optical locating device which can be used to determine X and Y coordinate locations of items such as Lift Columns, robots and potentially other equipment making it invaluable in indoor studios using Virtual Reality environments. You can use the Ethernet connection on the SLH to connect directly to a PC running the Multi-Head Controller (MHC) or RTL software.

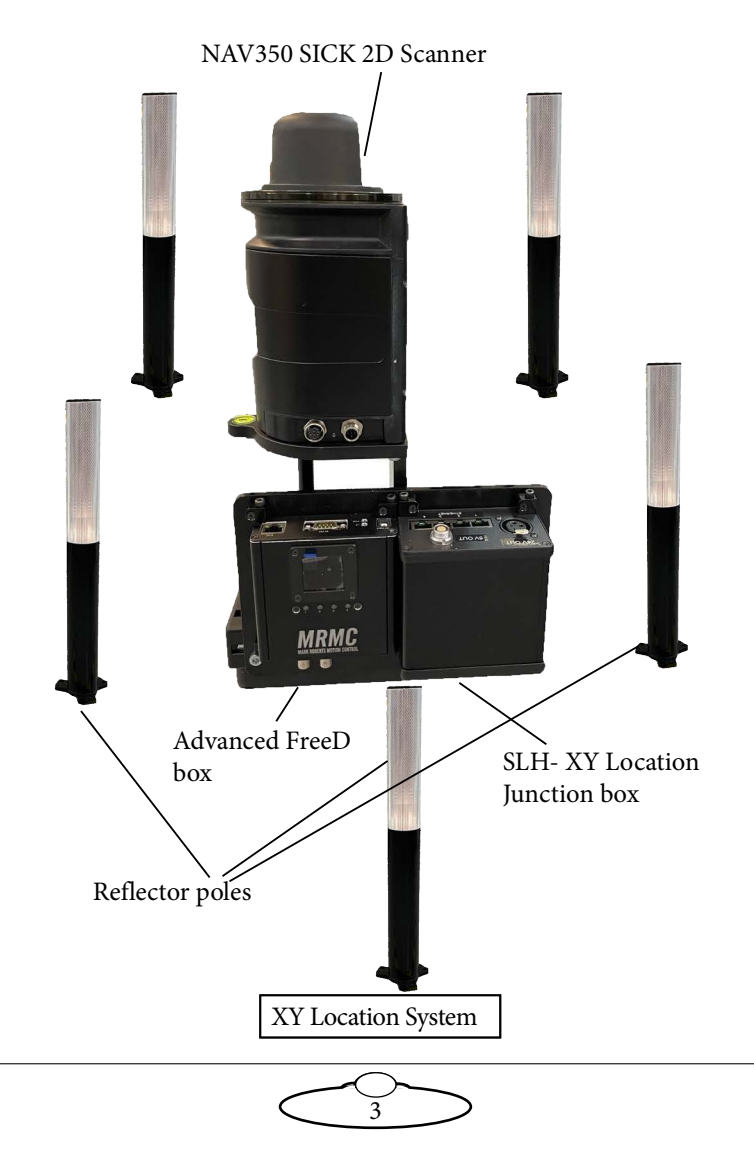

## Connecting the cables

For further instructions on how to mount the camera and teleprompter on PTA-2, see *PTA-2 Quick Start Guide*.

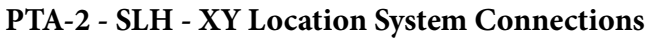

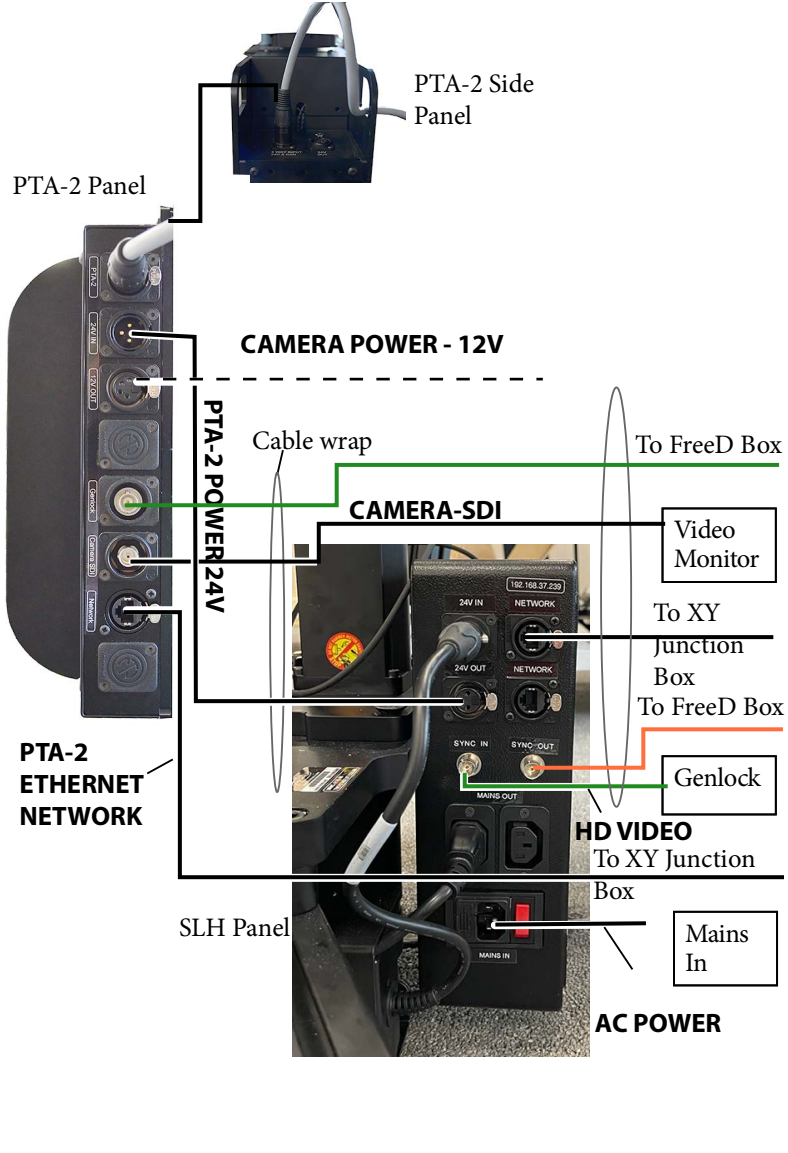

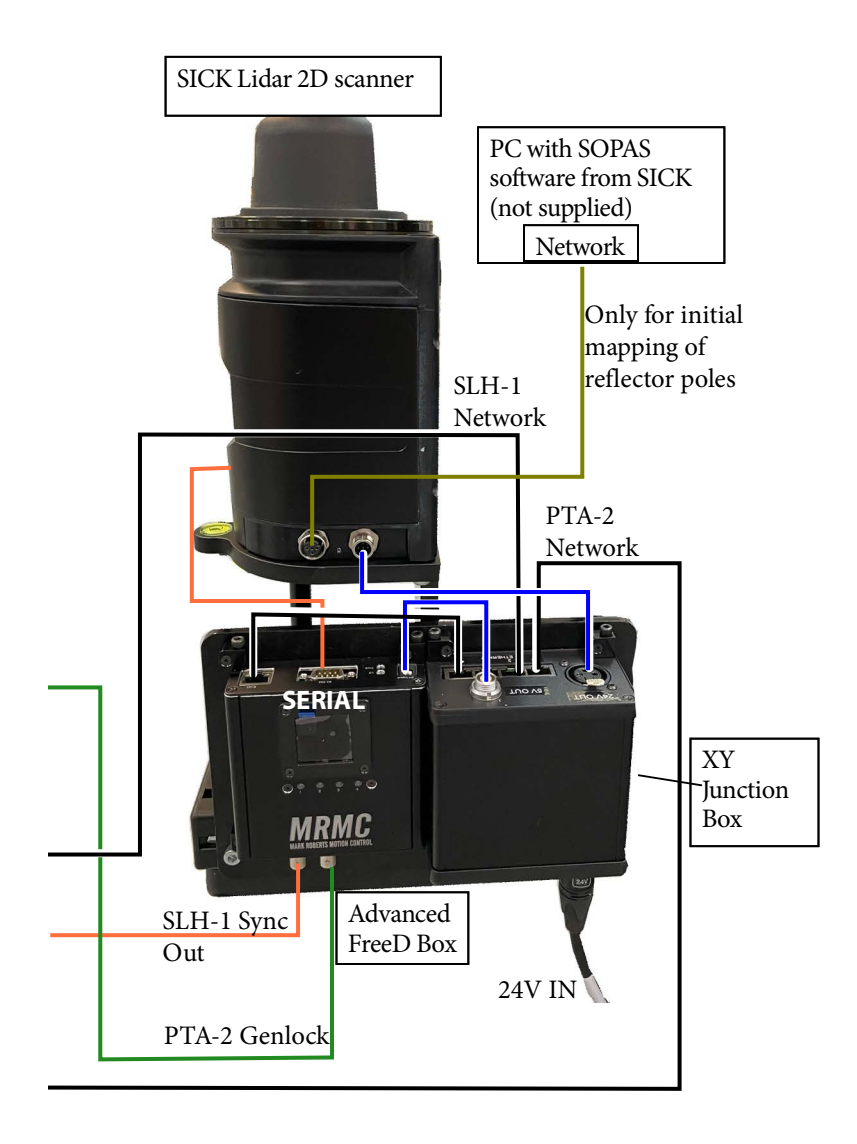

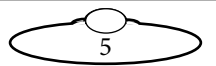

## Setting up the Reflector Poles

- The reflector poles should be placed so they are always clearly visible to the laser.
- Every reflector pole visible to the laser must be mapped by the scanner
- To set up the reflector poles around the scanner, spread them but do not arrange them symmetrically.
- Drill holes to secure the reflector poles to the ground only after you are satisfied with the positions.
- Minimise the chance of occlusion to favour accuracy.

#### Note

- Reflector poles, or targets, to be well secured before mapping.
- 3 or more must be in the field of view when Scanner is operating
- If a target is moved or damaged, remove or cover completely until it can be re-mapped.

## Setting up the 2D scanner

- 1. Download and install the scanner configuration app. At the moment of that manual writing SOPAS Engineering Tool resides here: https://www.sick.com/be/en/sopas-engineering-tool/p/p367244
- Before running the installed app make sure you plugged the green 4W M12 SICK network cable between 2D scanner and PC or laptop. Ensure that the Advanced FreeD box power supply jack is unplugged. 2D Scanner should be powered on and reflectors poles should be placed in position.
- 3. Setting up the 2D scanner in the app:

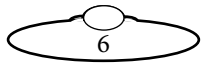

3.1 After application launch the following window appears. Here, click No.

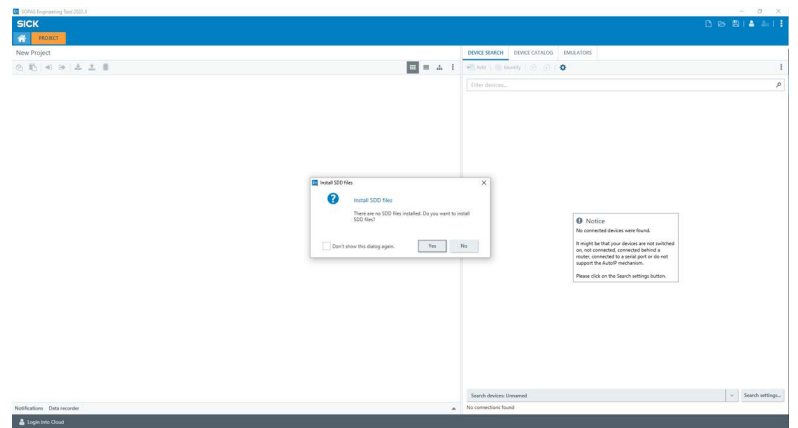

3.2 In the following window, double-click on the top position in the list of available scanners on the right hand side of the screen.

|                |                      |           |  |  |   | - |          | ð | $\times$ |
|----------------|----------------------|-----------|--|--|---|---|----------|---|----------|
|                |                      |           |  |  | ß |   | <b>a</b> |   | =        |
| DEVICE SEARCH  | DEVICE CATALOG       | EMULATORS |  |  |   |   |          |   |          |
| 🕀 Add   🍥 Id   | entify   🕤 🕟         | ¢         |  |  |   |   |          |   | :        |
| Filter devices |                      |           |  |  |   |   |          |   | 0,       |
| NAV350 (not    | t defined) 192.168.1 | .110:2111 |  |  |   |   |          |   |          |
| NAV350 (not    | t defined) 192.168.1 | .110:2112 |  |  |   |   |          |   |          |

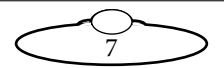

3.3 In the following window, click OK.

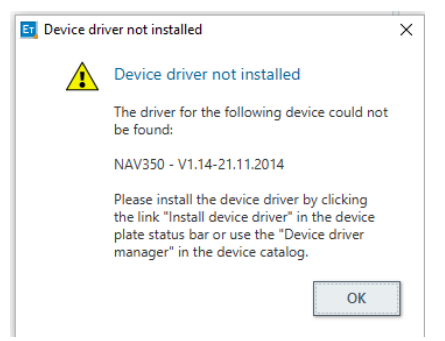

3.4 Select Install Device Driver.

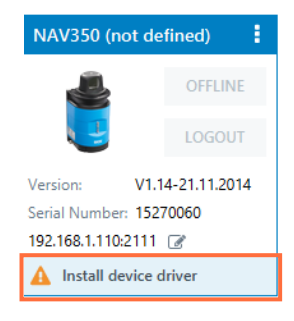

3.5 In the following window, select Device upload and click OK to upload device driver from the device itself.

| Install device driver                                              | × |
|--------------------------------------------------------------------|---|
| Choose source for driver installation                              |   |
| No device driver installed. Please choose source for installation: |   |
| Sick.com or disk                                                   |   |
| Device upload                                                      |   |
|                                                                    |   |
|                                                                    |   |
|                                                                    |   |
|                                                                    |   |
|                                                                    |   |
|                                                                    |   |
|                                                                    |   |
|                                                                    |   |
| OK CANCEL                                                          |   |
|                                                                    |   |

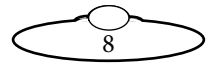

3.6 In the following screen, click on OFFLINE button (which makes the scanner to go online).

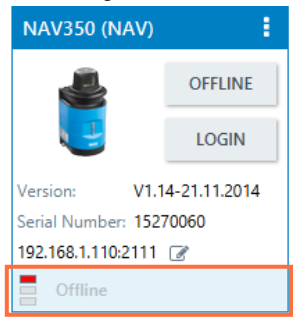

#### 3.7 In the following dialog box, click on read parameters.

| 📴 Go or        | nline - NA                           | AV350 (NAV)                                                                                                    | $\times$ |
|----------------|--------------------------------------|----------------------------------------------------------------------------------------------------|----------|
| Please         | select w                             | hether to read or write the parameters of the device NAV350 (NAV) in order to get synchronized.                                                                                                    |          |
| Th<br>va<br>wi | e device<br>lues in th<br>th the pro | NAV350 (NAV) is being switched online. Some parameter values in the project differ from the<br>e device. Please decide to read or write the parameter set in order to synchronize the device<br>oject. |          |
|                |                                      | Read parameters                                                                                                    |          |
|                |                                      | All parameters will be read from the device. The parameters in the project will be overwritten.                                                                                                    |          |
| ſ              |                                      | Write parameters                                                                                                    |          |
| l              | <b>.</b>                             | All parameters will be written to device.                                                                                                    |          |
|                |                                      |                                                                                                    |          |
|                |                                      | OK                                                                                                    |          |
|                |                                      |                                                                                                    |          |

3.8 In the following screen, click on the LOGIN button (on the left hand side of the screen).

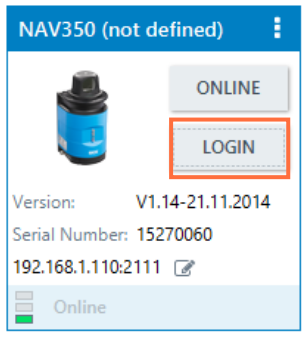

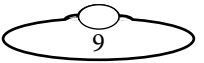

3.9 Select Userlevel which should be Authorized Client. Enter password **client** and click the LOGIN button.

| 🔄 Login   |                      | × |
|-----------|----------------------|---|
| Login to  | device               |   |
| Device    | NAV350 (not defined) |   |
| Userlevel | Authorized Client    | ~ |
| Password  | •••••                |   |
|           | LOGIN                |   |

- 3.10 Double-click on scanner image on the left hand side of the screen.
- 3.11 Here we double-click on Monitor and then double-click on Scanview to display the view of the scan from the scanner.

| SICK                        | Device NAV350 (not define       | ed) Parameters View         | Help             |                  |                |               |              |         |      |           |      |
|-----------------------------|---------------------------------|-----------------------------|------------------|------------------|----------------|---------------|--------------|---------|------|-----------|------|
| Sensor Intelligence.        | * * 3 3 8 8                     | 3 · 0 · 0                   |                  |                  | (1) 49 19 19   | 8 8 9 10      |              |         |      |           |      |
| A 🔄 NAV350 (not d           | lefined)                        | Scan view                   |                  |                  |                |               |              |         |      |           |      |
| Monitor                     |                                 |                             |                  |                  |                |               | Charles .    |         |      |           |      |
| <ul> <li>Service</li> </ul> |                                 |                             | Thursday of the  | X -785.04        | 7 m Y -8400.0  | 0 m d 8436.60 | 5 m 8 264.66 | 1 *     |      |           |      |
|                             |                                 | (m)                         | THES DO HAVE     | (elecu)          |                |               |              |         |      |           |      |
|                             |                                 | y (m) -10000                | -9000 -8000      | -7000            | -6000 -5000    | -4000 -300    | 0 -2000      | -1000 0 | 1000 | 2000 3000 | 4000 |
|                             |                                 | 8000 -                      |                  |                  |                |               |              |         |      |           |      |
|                             |                                 |                             |                  |                  |                |               |              |         |      |           |      |
|                             |                                 | 6000 -                      |                  |                  |                |               |              |         |      |           |      |
|                             |                                 |                             |                  |                  |                |               |              |         |      |           |      |
|                             |                                 | 4000 -                      |                  |                  |                |               |              | _       |      |           |      |
|                             |                                 |                             |                  |                  |                |               |              |         |      |           |      |
|                             |                                 | 2000 -                      |                  |                  |                |               |              |         |      |           |      |
|                             |                                 |                             |                  |                  |                |               |              |         |      |           |      |
|                             |                                 | 0.                          |                  |                  |                |               |              |         |      |           |      |
|                             |                                 |                             |                  |                  |                |               |              | 1       |      |           |      |
|                             |                                 | .2000 .                     |                  |                  |                |               |              |         |      |           |      |
|                             |                                 | 1000                        |                  |                  |                |               |              |         |      |           |      |
|                             |                                 |                             |                  |                  |                |               |              |         |      |           |      |
|                             |                                 | -4000 -                     |                  |                  |                |               |              |         |      |           |      |
|                             |                                 |                             |                  |                  |                |               |              |         |      |           |      |
|                             | 01/                             | -6000 -                     |                  |                  |                |               |              |         |      |           |      |
| 5                           | CK                              |                             |                  |                  |                |               |              |         |      |           |      |
| Senso                       | r Intelligence.                 | -8000 -                     |                  |                  |                |               |              |         |      |           |      |
|                             |                                 | <                           |                  |                  |                |               |              |         |      |           |      |
| Context Help                |                                 | Scanview 🗸                  |                  |                  |                |               |              |         |      |           |      |
| Authorized Client           | NAV350 (not defined) S/N: 15270 | 060 💊 192, 168, 1, 110; 211 | 1 🌖 online 🗹 sym | ichronized 🍦 Wit | te immediately |               |              |         |      |           |      |

3.12 Click Switch to mapping mode ⊍ button on the toolbar on top of the screen. During mapping mode make sure that SLH column is located in its zero X,Y, Angle position.

10

3.13 Check the following settings make sure they are the same and click on Next button.

| Mapping assistant                          |                                     | x |
|--------------------------------------------|-------------------------------------|---|
| Mapping assistant<br>Please enter landmark | data relevant configuration         |   |
|                                            |                                     |   |
|                                            |                                     |   |
| Preset for landm                           | ark detection                       |   |
|                                            | min. max.                           |   |
| Action radius                              | 500 🗘 mm 70000 🗘 mm                 |   |
| N closest reflectors                       | 0 🗘 ("0"=all)                       |   |
| Reflector threshold                        | 50 🗘 %                              |   |
| Reflector type Of                          | at Reflector diameter 80 🗘 mm       |   |
|                                            |                                     |   |
|                                            |                                     |   |
|                                            | <back next=""> Finish Cancel</back> |   |

3.14 In that window we check the following settings make sure they are the same. DOUBLE-CHECK those numbers and check boxes to ensure accurate functioning of the system. Click the

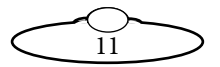

Next button. The distance between the scanner and SLH column is 350mm.

| Mapping assistant                                                                    |                 |      |             | x |
|--------------------------------------------------------------------------------------|-----------------|------|-------------|---|
| Mapping assistant<br>Please enter mapping relevant configuration                     |                 |      |             |   |
| Preset for mapping                                                                   |                 |      |             |   |
| Current layer                                                                        | 0               | ¢    | ]           |   |
| X-Position                                                                           | 0               | ¢    | mm          |   |
| Y-Position                                                                           | 350             | ¢    | mm          |   |
| Orientation                                                                          | 270000          | ¢    | 1/1000 Grad |   |
| Number of scans for mean value calculation                                           | 50              | ¢    | ]           |   |
| negative mapping (commit only new ref                                                | lectors to layo | out) |             |   |
| Usage of the result<br>Append to current la<br>Download data after mapping to device |                 |      |             |   |
| <pre></pre>                                                                          | Finish          | 6    | Cancel      |   |

If scanner is installed on the front leg then do the settings as per above graphic.

If scanner is installed on the rear right leg, then use the following settings:

- X = 303mm
- Y = -174mm
- Angle = 150000

If scanner is installed on the rear left leg, then use the following settings:

- X = -303mm
- Y = -174mm
- Angle = 30000

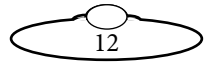

3.15 Click OK in the following window.

| Mapping assistant                              |                          |           | x |
|------------------------------------------------|--------------------------|-----------|---|
| Mapping assistant<br>Please enter sector mutin | g relevant configuration |           |   |
|                                                |                          |           |   |
|                                                |                          |           |   |
|                                                |                          |           | 1 |
| Preset for sector I                            | nuting                   | ]         |   |
| Muted sectors:                                 | Begin                    | End       |   |
| Sector 1                                       | 0 °/1000                 | 0 °/1000  |   |
| Sector 2                                       | 0 °/1000                 | 0 °/1000  |   |
| Sector 3                                       | 0 °/1000                 | 0 °/1000  |   |
| Sektor 4                                       | 0 °/1000                 | 0 °/1000  |   |
|                                                |                          |           |   |
|                                                |                          |           |   |
|                                                |                          |           |   |
|                                                |                          |           |   |
|                                                | < Back Next >            | OK Cancel |   |

3.16 After waiting a bit until mapping is completed click on Switch to Navigation Mode (

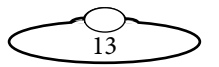

#### 3.17 Click Next in the following window.

| Navigation assistant                          |                               | x |
|-----------------------------------------------|-------------------------------|---|
| Navigation assistant<br>Please enter landmark | data relevant configuration   |   |
|                                               |                               |   |
|                                               |                               |   |
| Preset for landm                              | ark detection                 |   |
|                                               | min. max.                     |   |
| Action radius                                 | 500 🗘 mm 70000 🗘 mm           |   |
| N closest reflectors                          | 0 🗘 ("0"=all)                 |   |
| Reflector threshold                           | 50 🗘 %                        |   |
| Reflector type 0 f                            | at Reflector diameter 80 🗘 mm |   |
|                                               |                               |   |
|                                               |                               |   |
|                                               |                               |   |
|                                               | < Back Next > Finish Cancel   |   |

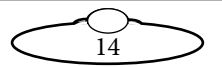

#### 3.18 Click Next in the following window.

| Navigation assistant                                                                                                    | x |
|----------------------------------------------------------------------------------------------------|---|
| Navigation assistant<br>Please enter navigation relevant configuration                                                                                                    |   |
| Preset for positioning                                                                                                    |   |
| Current layer       I       ("1"=no smoothing)         Sliding mean depth       1       ("1"=no smoothing)         Radius of landmark detection window:       Start value       300 \$\circ\$ mm       500 \$\circ\$ mm:tance         Start value       300 \$\circ\$ mm       70000 \$\circ\$ mm:tance       mm:tance         Output filter of landmarks       seen        onormal         Output mode of position       • extrapolated       • extrapolated |   |
| Preset for logging       Create positioning logfile       < Back                                                                                                    |   |

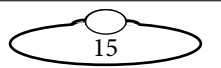

3.19 Click OK in the following window.

| Navigation assistant                               |                        |           | × |
|----------------------------------------------------|------------------------|-----------|---|
| Navigation assistant<br>Please enter sector muting | relevant configuration |           |   |
|                                                    |                        |           |   |
|                                                    |                        |           |   |
|                                                    |                        |           |   |
| Preset for sector m                                | uting                  |           |   |
| Muted sectors:                                     | Begin                  | End       |   |
| Sector 1                                           | 0 °/1000               | 0 °/1000  |   |
| Sector 2                                           | 0 °/1000               | 0 °/1000  |   |
| Sector 3                                           | 0 °/1000               | 0 °/1000  |   |
| Sektor 4                                           | 0 °/1000               | 0 °/1000  |   |
|                                                    |                        |           | , |
|                                                    |                        |           |   |
|                                                    |                        |           |   |
|                                                    |                        |           |   |
|                                                    | < Back Next >          | OK Cancel |   |

- 3.20 Click on Show Right Panel button (
  ).
- 3.21 Click on Show Landmarks button ( $\bigoplus$ ).
- 3.22 On the right to panel we can see if mapping has been done correctly. We can see current 2D scanner position which is X=0m, Y=0.35m, Orientation 270.00 deg. If numbers differ significantly mapping can be done again from step 3.13 making sure that device is in standby mode (switch by button

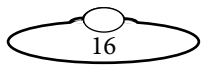

in toolbar). It also shows the landmarks (reflector poles) that can be seen at the moment by the scanner.

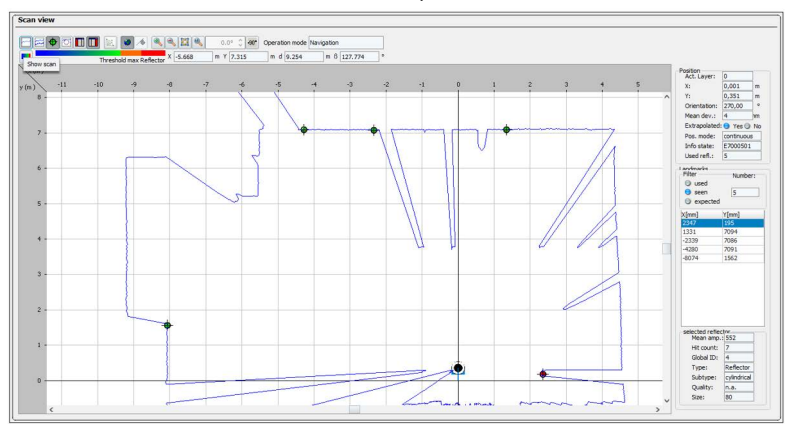

There are a two useful buttons: Show Scan ( ) and Zoom auto ( ). Those allow to see what 2D scanner is "seeing" at the moment.

3.23 To complete mapping procedure click on Switch to Standby Mode button ( ). After this network cable can be unpluged from 2D scanner and merge box (advanced sync box) power jack can be plugged back.

#### **LEDs indications**

|                                          |                          | Yellow<br>LED (1)  | Yellow<br>LED (2) | Green LED        | Red      | Meaning                                                                                                    |
|------------------------------------------|--------------------------|--------------------|-------------------|------------------|----------|----------------------------------------------------------------------------------------------------|
| Yellow (1)<br>Yellow (2)<br>Green<br>Red |                          | Off                | Off               | Off              | Off      | Device switched off.<br>No supply voltage.                                                                                            |
|                                          | Yellow (1)<br>Yellow (2) | On                 | On                | On               | On       | LED test for 5 s after switching on.<br>The output signal switching device is active.                                                 |
|                                          | Green                    | Off                | On                | Any              | Any      | A command is being processed                                                                                                    |
|                                          | Off                      | Any                | Flashing<br>1 Hz  | Any              | Stand by |                                                                                                    |
|                                          |                          | Off                | Any               | Flashing<br>4 Hz | Any      | Measurement mode                                                                                                    |
|                                          |                          | Flash-<br>ing 4 Hz | Off               | Flashing<br>1 Hz | Off      | Firmware Update                                                                                                    |
|                                          |                          | Any                | Any               | Any              | On       | System error in the device<br>For information on troubleshooting see<br>section 8.3 "Troubleshooting and rectification"<br>on page 61 |

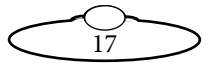

#### Setting up 2D Scanner's IP address

In order to connect properly, the host PC and the Device must be in the same IP range.

IP address of the scanner can be adjusted at any point by clicking on pen sign on the right from current scanners's IP address.

| NAV350 (not defined) |                         |  |  |  |  |  |  |
|----------------------|-------------------------|--|--|--|--|--|--|
|                      |                         |  |  |  |  |  |  |
|                      | LOGOUT                  |  |  |  |  |  |  |
| Version: V1.1        | 4-21.11.2014            |  |  |  |  |  |  |
| Serial Number: 152   | Serial Number: 15270060 |  |  |  |  |  |  |
| 192.168.1.110:2111 🕜 |                         |  |  |  |  |  |  |
| Online               |                         |  |  |  |  |  |  |

| banga 100/                                                       | D cottin             |                                 |                      |                         |             |                |          |          |
|------------------------------------------------------------------|----------------------|---------------------------------|----------------------|-------------------------|-------------|----------------|----------|----------|
| NaV350 (not defined)                                             |                      |                                 |                      |                         |             |                |          |          |
| Vevice                                                           | NAV550 (Not defined) |                                 |                      |                         |             |                |          |          |
| /AC Address                                                      |                      | 00:06:77:85:76:f7               |                      |                         |             |                |          |          |
| Obtain the<br>Use the fol                                        | IP settin            | ask your<br>gs autor<br>setting | network<br>matically | administr               | ator for th | e appropria    | ate IP s | ettings. |
| IP address                                                       |                      | 192                             | . 168                | . 1                     | . 110       | Automa         | tic I    | listory  |
| Subnetmask                                                       |                      | 255                             | . 255                | . 255                   | . 0         |                |          |          |
|                                                                  | Alexa N              | 0                               | . 0                  | . 0                     | . 0         |                |          |          |
| Gateway (op                                                      | otional)             |                                 |                      |                         |             |                |          |          |
| Gateway (op<br>C network ada<br>Name                             | pter                 | Itek PC                         | le GBE I             | Family Co               | ontroller   | #2             |          |          |
| Gateway (op<br>C network ada<br>Name<br>IP address               | pter                 | Itek PC                         | le GBE l             | Family Co<br>168        | ontroller   | #2             |          | 118      |
| Gateway (op<br>C network ada<br>Name<br>IP address<br>Subnetmask | pter<br>Real         | ltek PC<br>192<br>255           | le GBE l             | Family Co<br>168<br>255 | ontroller   | #2<br>1<br>255 |          | 118      |

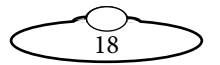

## SLH and PTA2 FreeD setup

Ensure that your system consisting of SICK 2D scanner, advanced FreeD box, SLH and PTA-2 is connected. Make sure that SLH and PTA-2 is supplied with a sync signal source. Make sure the system is powered on before FreeD configuration process. Use the USB cable to connect PC or laptop to the FreeD Box. To simplify the FreeD box configuration, a configuration app can be used with it.

1. Run Freed\_Merge\_Box.exe file and the following window should appear.

| FREED MERGE BOX : VERSION 1.2                                                                                                    | - 🗆 ×              |
|----------------------------------------------------------------------------------------------------|--------------------|
| Always select port to Open the serial Port                                                                                                    | Version            |
| Serial_Port COM24 Click To Refresh Ports Set Board ip:                                                                                                    |                    |
| Set Board's Subnet: Set Board's Gateway:                                                                                                    |                    |
| Source 1 Ip Address: Source 2 Ip Address:                                                                                                    |                    |
| ☐ Merge x ☐ Merge y ☐ Merge Z ☐ Not Implemented <b>Board's Port</b> :                                                                                                    |                    |
| No_Of_Destinations 5                                                                                                    |                    |
| Destination-1 IP: Destination-1 Port:                                                                                                    |                    |
| Destination-2 IP: Destination-2 Port:                                                                                                    |                    |
| Destination-3 IP: Destination-3 Port:                                                                                                    |                    |
| Destination-4 IP: Destination-4 Port:                                                                                                    |                    |
| Destination-5 IP: Destination-5 Port:                                                                                                    |                    |
| Destination-6 IP: Destination-6 Port:                                                                                                    |                    |
| Destination-7 IP: Destination-7 Port:                                                                                                    |                    |
| Debug Status         0          Read Settings         Save Settings         Rail Rotate Setp/           (Only debug status 3 is implemented and always set debug back to 0 after receiving | 2D Scanner Support |

19

2. Click on Serial Port button to select serial port of the FreeD box. After that you should see current settings of the FreeD box.

| FREED MERGE BOX : VERSION 1.2                    | - 0                                                  | $\times$ |
|--------------------------------------------------|------------------------------------------------------|----------|
| Always select port to Open the serial Port       | Version 9.03                                         | -        |
| Set Board's Subnet: 0.0.0.0                      | Set Board's Gateway: 0.0.0.0                         |          |
| Source 1 Ip Address: 0.0.0.0                     | Source 2 Ip Address: 0.0.0.0                         |          |
| 🗆 Merge x 🔲 Merge y 🔲 Merge Z 🗐 Not Im           | nplemented Board's Port: 55534                       |          |
| No_Of_Destination                                | ions 5 —                                             |          |
| Destination-1 IP: 192.168.1.152                  | Destination-1 Port: 65535                            |          |
| <b>Destination-2 IP:</b> 0.0.0.0                 | Destination-2 Port: 31267                            |          |
| Destination-3 IP: 0.0.0.0                        | Destination-3 Port: 666                              |          |
| Destination-4 IP: 0.0.0.0                        | Destination-4 Port: 77                               |          |
| Destination-5 IP: 0.0.0.0                        | Destination-5 Port: 8888                             |          |
| Destination-6 IP:                                | Destination-6 Port:                                  |          |
| Destination-7 IP:                                | Destination-7 Port:                                  |          |
| Debug Status 0 Read Settings Sa                  | Rail Rotate Setp/2D Scanner Support                  |          |
| (Only deoug status 5 is impremented and always s | set ucoug once to o after receiving the information) |          |

3. Check current settings and make required changes. For example if FreeD box should have IP address 192.168.1.221 and listening port 55535 then type in 192.168.1.221 to the Set Board IP field and 55535 to the Board's Port field

For example if PTA-2 head's IP address is 192.168.1.238, so this IP should be input to the **Source 1 Ip Address** field. If SLH's IP address is 192.168.1.236. Then this IP should be input to the **Source 2 Ip Address** field.

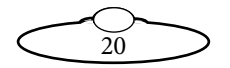

4. In PTA-2 + SLH system we merge Z position then Merge Z checkbox should be checked.

For example PC's (for FreeD packets reception) IP Address is 192.168.1.87 and Port is 55535. In that case we populate **Destination-1 IP**: field and **Destination-1 Port**: field accordingly.

| FREED MERGE BOX                                                          |           | -         |         | $\times$ |
|--------------------------------------------------------------------------|-----------|-----------|---------|----------|
|                                                                          |           |           |         |          |
| Always select port to Open the serial Port                               |           |           |         |          |
| Serial_Port COM4 Click To Refresh Ports Set Board ip:                    | 192.1     | 68.1.2    | 21      |          |
|                                                                          |           |           |         |          |
| Set Board's Subnet: 255.255.255.0 Set Board's Gateway                    | : 192.10  | 68.1.1    |         | -        |
|                                                                          |           |           |         |          |
|                                                                          |           |           |         | _        |
| Source 1 Ip Address: 192.168.1.238 Source 2 Ip Address                   | s: 192.10 | 68.1.2    | 36      |          |
|                                                                          |           |           |         |          |
| 🗆 Merge v 🔲 Merge v 📈 Merge 7 🗔 Not Implemented Reard's Par              | + 55535   |           |         | -        |
| Mergex   Mergey   Mergez   Not implemented Board's For                   | 1. 00000  |           |         |          |
|                                                                          |           |           |         |          |
| No Of Destinations 1                                                     |           |           |         |          |
|                                                                          |           |           |         |          |
| Destination 1 IP: 192 168 1 87 Destination 1 Ports                       | 55535     |           |         | -        |
| Destination-117: 192.100.1.07 Destination-1100.                          | 100000    |           |         |          |
|                                                                          |           |           |         | _        |
| Destination-2 IP: Destination-2 Port:                                    |           |           |         |          |
|                                                                          |           |           |         |          |
| Destination 2 IP: Destination 2 Post                                     |           |           |         | -        |
| Destination-5 ir: Destination-5 rort;                                    |           |           |         |          |
|                                                                          |           |           |         |          |
| Destination-4 IP: Destination-4 Port:                                    |           |           |         |          |
|                                                                          |           |           |         |          |
| Destinction 5 ID                                                         |           |           |         | -        |
| Destination-5 Ir: Destination-5 Port:                                    |           |           |         |          |
|                                                                          |           |           |         |          |
| Destination-6 IP: Destination-6 Port:                                    |           |           |         |          |
|                                                                          |           |           |         |          |
| Destination 7 ID: Destination 7 Parts                                    |           |           |         | -        |
| Destination-/ Ir: Destination-/ rort:                                    |           |           |         |          |
|                                                                          |           |           |         |          |
| Debug Status 0 - Read Settings Save Set                                  | tings     |           |         |          |
| (Only debug status 3 is implemented and always set debug back to 0 after | receiving | the infor | mation) |          |
| (only ucoug status 5 is impremented and atways set debug back to 0 after | receiving | are mor   | mation) |          |
|                                                                          |           |           |         |          |
|                                                                          |           |           |         |          |

- 5. After checking of the current settings click **Save Settings** button to complete FreeD box IP setup.
- 6. After that close (exit) the app.

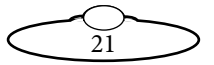

# Setting up FreeD box offsets and enabling the 2D scanner support

1. Click the **Rail Rotate Setup/2D Scanner Support** button. The following screen should appear.

| 🕴 Rail rotate setup & 2D Scanner Support               | -    |   | × |
|--------------------------------------------------------|------|---|---|
|                                                        |      |   |   |
| Scanner On/Off Scanner PAN angle compensation sign:    | 1 —  | 4 |   |
| Scanner X offset from the head (mm):                   |      |   |   |
| Scanner Y offset from the head (mm):                   |      |   |   |
| Scanner angular position compensation(0-360 deg):      |      |   |   |
| Rail X center point of rotation (mm):                  |      |   |   |
| Rail Y center point of rotation (mm):                  |      |   |   |
| Rail X point of rotation angle measurement(mm):        |      |   |   |
| Rail Y point of rotation angle measurement(mm):        |      |   |   |
| Rail angle of rotation relatively X axis(deg):         |      |   |   |
| Head PAN angle compensation(deg):                      |      |   |   |
| Calculated rail rotation angle relatively X axis(deg): |      |   |   |
| Read Settings Save Sett                                | ings |   |   |

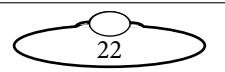

2. Press the Read Settings button and the following screen appears.

| 🖊 Rail rotate setup & 2D Scanner Support 🦳 🗆           |            |     |   |  |  |  |
|--------------------------------------------------------|------------|-----|---|--|--|--|
| 🔽 Scanner On/Off Scanner PAN angle compensa            | tion sign: | 1 — | ı |  |  |  |
| Scanner X offset from the head (mm):                   | 13.0000    |     |   |  |  |  |
| Scanner Y offset from the head (mm):                   | 22.0000    |     |   |  |  |  |
| Scanner angular position compensation(0-360 deg):      | 33.0000    |     |   |  |  |  |
| Rail X center point of rotation (mm):                  | 744.000    | 0   |   |  |  |  |
| Rail Y center point of rotation (mm):                  | 555.000    | 0   |   |  |  |  |
| Rail X point of rotation angle measurement(mm):        | 75.0000    |     |   |  |  |  |
| Rail Y point of rotation angle measurement(mm):        | 4.0000     |     |   |  |  |  |
| Rail angle of rotation relatively X axis(deg):         | 555.000    | 0   |   |  |  |  |
| Head PAN angle compensation(deg):                      | 1.0000     |     |   |  |  |  |
| Calculated rail rotation angle relatively X axis(deg): | 39.4755    | •   |   |  |  |  |
| Read Settings                                          | Save Setti | ngs |   |  |  |  |

3. Check the Scanner On/Off option.

#### 4. Set Scanner PAN angle compensation sign to 1.

At the factory, the scanner is installed on the Front Leg of the SLH. So, the scanner installation configuration is:

• Front Leg

In this case, assign these values to the following parameters:

Scanner X offset from the head (mm) to 0.0

Scanner Y offset from the head (mm) to -350.0

Scanner angular position compensation (0-360 deg) to 90.0

• If scanner is installed on the rear right leg then use the following settings:

Scanner X offset from the head (mm) to -302.0

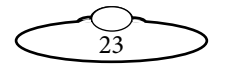

Scanner Y offset from the head (mm) to 174.0

Scanner angular position compensation (0-360 deg) to 210.0

• If scanner is installed on the rear left leg then use the following settings:

Scanner X offset from the head (mm) to 302.0

Scanner Y offset from the head (mm) to 174.0

Scanner angular position compensation (0-360 deg) to 330.0

All the remaining fields except the last one (which is read only) should be set to 0.0

Note that positive PAN angles direction should be CLOCKWISE.

#### Configuring FreeD Box's IP in MHC for PTA-2 and SLH-1

- 1. Launch MHC. Log in as Admin. In Network Setup, add the PTA-2 head and add SLH-1 as the 'child' of PTA-2.
- Log in as 'Engineer' and navigate to Settings → Robot →FreeD for PTA-2 head. Enter FreeD Box IP and its Port to the corresponding fields in MHC for the PTA-2 head. For example,

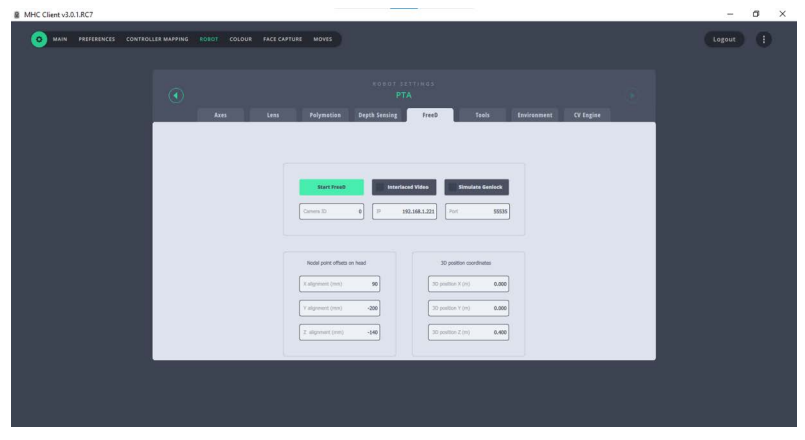

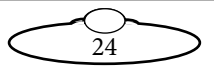

3. Enter FreeD Box IP and its Port to the corresponding fields in MHC for SLH. For example,

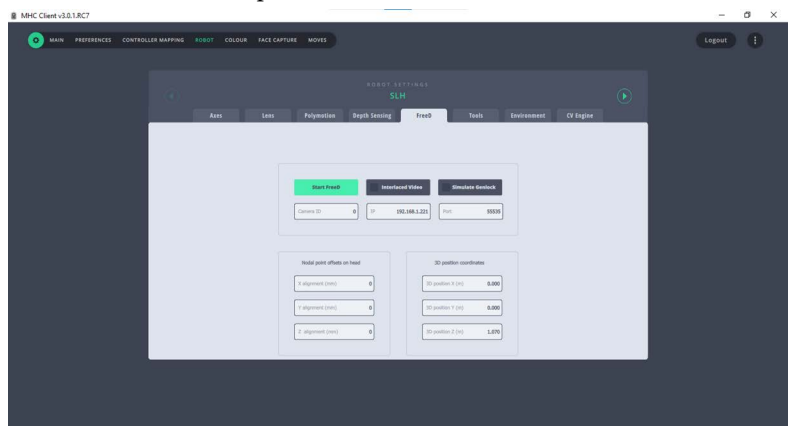

#### Setting up FreeD offsets in MHC

#### Setting up Z room offset on SLH.

1. Ensure you got correct scaling factor on the lift column. It might be found in MHC Server  $\rightarrow$  Axis Settings.

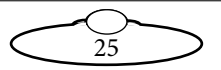

| Auto Cottinen            |             |                       | ~                         |
|--------------------------|-------------|-----------------------|---------------------------|
| Axis Settings            |             |                       | ^                         |
| Motor type:              | CAN         | ✓ Head 1 ✓            | Connected                 |
| Scaling:                 | 1.59781e-05 |                       | ON                        |
| Maximum velocity:        | 50          |                       |                           |
| Maximum acceleration:    | 90          | Read from RAM         | HW: 7, SW:3.58.00 RC39 PV |
| Change of acceleration:  | 1           |                       | Enable                    |
| Maximum decceleration:   | 90          | Read from FLASH       | Disable                   |
| Change of decceleration: | 1           |                       | Override Limits           |
| Minimum position:        | -221        |                       | Restore Limits            |
| Maximum position:        | 126         | Save to RAM           |                           |
| Backlash Offset:         | 0           |                       | SUCCESS                   |
| Goto Style:              | All Axes    | Save to FLASH         | Home Zero                 |
| Home style:              | OPTO VANE   | $\sim$                | Direct Zero               |
| Home velocity:           | 3.12        |                       | birecticato               |
| Home time:               | 60          | Refresh               |                           |
| Home offset:             | 0 Copy Cur  | rent                  | -101.237236               |
| Restriction Type:        | Controller  | ~                     |                           |
| Automatic Homing:        | No          | ~                     | - +                       |
| Override motor:          | Yes         | ~                     |                           |
| Signal Gain:             | 30          | Restore Axis Settings | -101.237236               |
| Tacho Gain:              | 30          |                       | VELOCITY MODE             |
| Integral Gain:           | 20          |                       |                           |
| Current Limit (mA):      | 500         | RESET HEAD            |                           |
| Temperature Limit:       | 180         |                       | STOP                      |
| Positional Error Limit:  | 250         |                       |                           |
| Stepper Pulse Length:    | 6           |                       |                           |
| PWM Type:                | Unipolar    | $\checkmark$          |                           |
| Homing Current:          | 32223       |                       |                           |
| PV Filter:               | 0.99        |                       |                           |
|                          |             |                       |                           |

To test scaling factor correctness move the column to 100mm. The current position should be changed to 100 units.

2. Run SLH to it Zero position (using MHC). Use the following diagram to measure SLH Z Room offset in metres using a tape

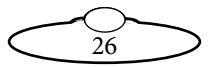

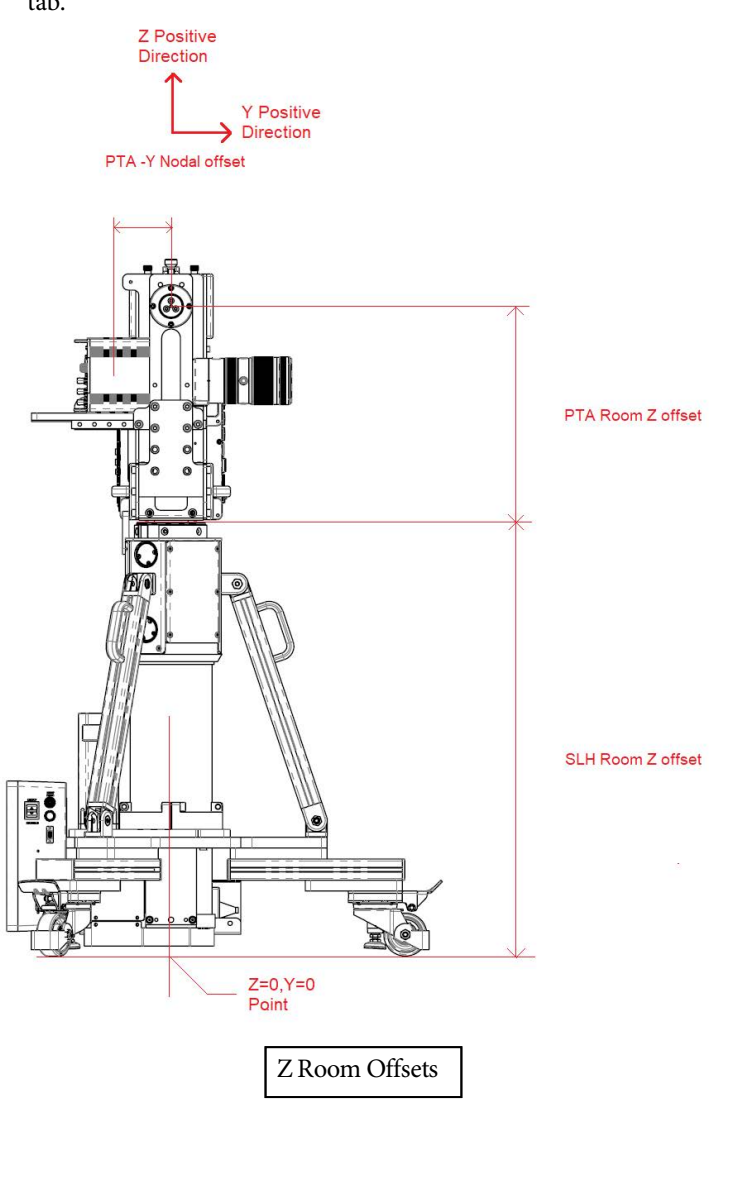

measure and add it in the **3D Position Z (m)** box for SLH's FreeD tab.

 $\overbrace{27}^{0}$ 

| MHC Client v3.0.1.RC7      |                                |                                                                                                   |                 | - 0 ×      |
|----------------------------|--------------------------------|---------------------------------------------------------------------------------------------------|-----------------|------------|
| O MAIN PREFERENCES CONTROL | LLER MAPPING ROBOT COLOUR FACE | CNFTURE MOVES                                                                                     | (u              | igout) (1) |
|                            |                                | tobar strings<br>SLH                                                                              |                 |            |
|                            | AURI LET                       | o Polymitica uppersening pretu                                                                    | eanum cu laguse |            |
|                            |                                | Siant Freed Interfaced Video Simulate Geolock                                                     |                 |            |
|                            |                                | Convert 2D 0 0 For 592.366.1221 For 59538                                                         |                 |            |
|                            |                                | Notal point offsets on head         3D position coordinates           X alignment (non)         0 |                 |            |
|                            |                                | Y alignment (rem)         0         30 position Y (re)         0.000                              |                 |            |
|                            |                                | Z sigment (rm) 0                                                                                  |                 |            |
|                            |                                |                                                                                                   |                 |            |
|                            |                                |                                                                                                   |                 |            |

#### Setting up offsets on PTA-2

1. Ensure you got correct scaling factors on the PAN and TILT Axis. Use the following MHC Server Axis Settings screens for reference:

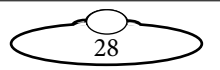

#### PAN

| Axis Settings            |              |              |                       | ×                         |
|--------------------------|--------------|--------------|-----------------------|---------------------------|
|                          | [ <b>-</b>   |              |                       |                           |
| Motor type:              | CAN          | ~            | Head 2 V              | Connected                 |
| Scaling:                 | -1.71661e-06 |              | Pan 🗸                 | ON                        |
| Maximum velocity:        | 10           |              |                       | HW: 1, SW:1.14.00 RC33 PV |
| Maximum acceleration:    | 90           |              | Read from RAM         |                           |
| Change of acceleration:  | 1            |              |                       | Enable                    |
| Maximum decceleration:   | 90           |              | Read from FLASH       | Disable                   |
| Change of decceleration: | 1            |              |                       | Override Limits           |
| Minimum position:        | -180         |              |                       | Restore Limits            |
| Maximum position:        | 180          |              | Save to RAM           |                           |
| Backlash Offset:         | 0            |              |                       | SUCCESS                   |
| Goto Style:              | All Axes     | ~            | Save to FLASH         | Home Zero                 |
| Home style:              | ABS CAN      | ~            |                       | Direct Zero               |
| Home velocity:           | -0           |              |                       |                           |
| Home time:               | 0            |              | Refresh               |                           |
| Home offset:             | -0           | Copy Current |                       | -90.375504                |
| Restriction Type:        | Controller   | ~            |                       |                           |
| Automatic Homing:        | No           | ~            |                       | - +                       |
| Override motor:          | Yes          | ~            |                       |                           |
| Signal Gain:             | 0            |              | Restore Axis Settings | -90.375504                |
| Tacho Gain:              | 0            |              |                       | VELOCITY MODE             |
| Integral Gain:           | 0            |              |                       |                           |
| Current Limit (mA):      | 1000         |              | RESET HEAD            |                           |
| Temperature Limit:       | 0            |              |                       | STOP                      |
| Positional Error Limit:  | 250          |              |                       |                           |
| Stepper Pulse Length:    | 250          |              |                       |                           |
| PWM Type:                | Unipolar     | ~            |                       |                           |
| Homing Current:          | 275          |              |                       |                           |
| PV Filter:               | 0.85         |              |                       |                           |

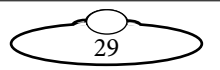

TILT

| Axis Settings            |                |                       | ×                        |
|--------------------------|----------------|-----------------------|--------------------------|
|                          |                |                       |                          |
| Motor type:              | CAN ~          | Head 2 V              | Connected                |
| Scaling:                 | 1.71661e-06    | <b>11</b> ~           | ON                       |
| Maximum velocity:        | 90             |                       | HW: 1 SW:1 14 00 RC33 PV |
| Maximum acceleration:    | 90             | Read from RAM         |                          |
| Change of acceleration:  | 1              |                       | Enable                   |
| Maximum decceleration:   | 90             | Read from FLASH       | Disable                  |
| Change of decceleration: | 1              |                       | Override Limits          |
| Minimum position:        | -24            |                       | Restore Limits           |
| Maximum position:        | 90             | Save to RAM           | restore came             |
| Backlash Offset:         | 0              |                       | SUCCESS                  |
| Goto Style:              | All Axes 🗸     | Save to FLASH         | Home Zero                |
| Home style:              | ABS CAN ~      |                       | Direct Zero              |
| Home velocity:           | 0              | 0.6.1                 |                          |
| Home time:               | 0              | Refresh               |                          |
| Home offset:             | 0 Copy Current |                       | -17.946238               |
| Restriction Type:        | Controller ~   |                       |                          |
| Automatic Homing:        | No ~           |                       | - +                      |
| Override motor:          | Yes 🗸          |                       |                          |
| Signal Gain:             | 0              | Restore Axis Settings | -17.946238               |
| Tacho Gain:              | 0              |                       | VELOCITY MODE            |
| Integral Gain:           | 0              |                       |                          |
| Current Limit (mA):      | 1000           | RESET HEAD            |                          |
| Temperature Limit:       | 0              |                       | STOP                     |
| Positional Error Limit:  | 250            |                       |                          |
| Stepper Pulse Length:    | 250            |                       |                          |
| PWM Type:                | Unipolar ~     |                       |                          |
| Homing Current:          | 275            |                       |                          |
| PV Filter:               | 0.85           |                       |                          |
|                          |                |                       |                          |

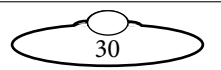

#### Setting up Z Room Offset on PTA-2

Switch to the PTA head FreeD settings in MHC. Use the above 'Z Room Offsets' diagram to measure the PTA Z Room Offset and enter the value (in metres) in the **3D Position Z (m)** box for the PTA.

| Axes | Lens | Polymotion            | Depth Sensing | FreeD            | Tools            | Environment | CV Engine |  |
|------|------|-----------------------|---------------|------------------|------------------|-------------|-----------|--|
|      |      |                       |               |                  |                  |             |           |  |
|      |      |                       |               |                  |                  |             |           |  |
|      |      | Start FreeD           | Interlace     | d Video          | Simulate Genlock |             |           |  |
|      |      | Camera ID             | 0             | 1.168.1.221 Port | 55535            |             |           |  |
|      |      |                       |               |                  |                  | J           |           |  |
|      |      |                       |               |                  |                  |             |           |  |
|      |      | Nodal point offsets o | n head        | 3D positi        | on coordinates   |             |           |  |
|      |      | X alignment (mm)      | 90            | 3D position >    | (m) <b>0.000</b> |             |           |  |
|      |      | Y alignment (mm)      | -200          | 3D position 1    | (m) <b>0.000</b> |             |           |  |
|      |      | Z alignment (mm)      | -140          | 3D position 2    | (m) <b>0.400</b> |             |           |  |
|      |      |                       |               |                  |                  | 4           |           |  |

Setting up X, Y and Z nodal offset on PTA-2

#### Note

The X, Y and Z Nodal offsets are to be measured with respect to the camera sensor.

Use the following drawing to measure the X and Z Nodal offsets on the PTA-2 head. Note that the positive Z direction is upwards and positive X is on the right.

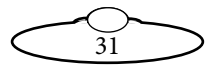

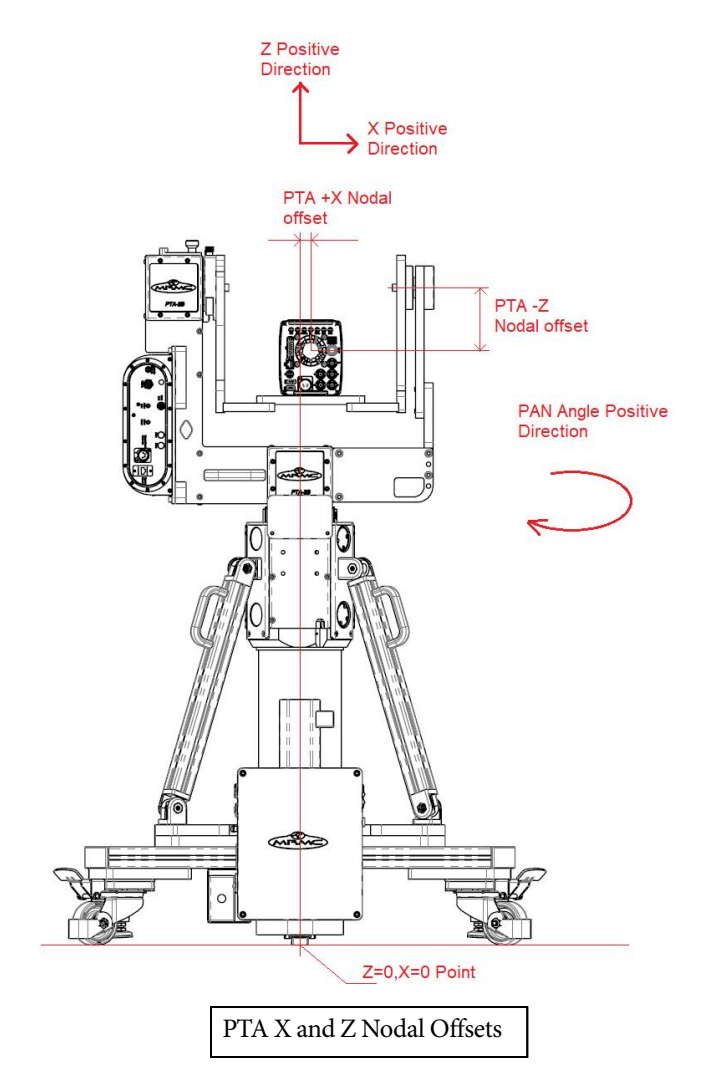

Use the following drawing to measure the Y Nodal offsets on the PTA-2 head. Note the positivity of Y direction.

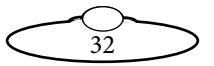

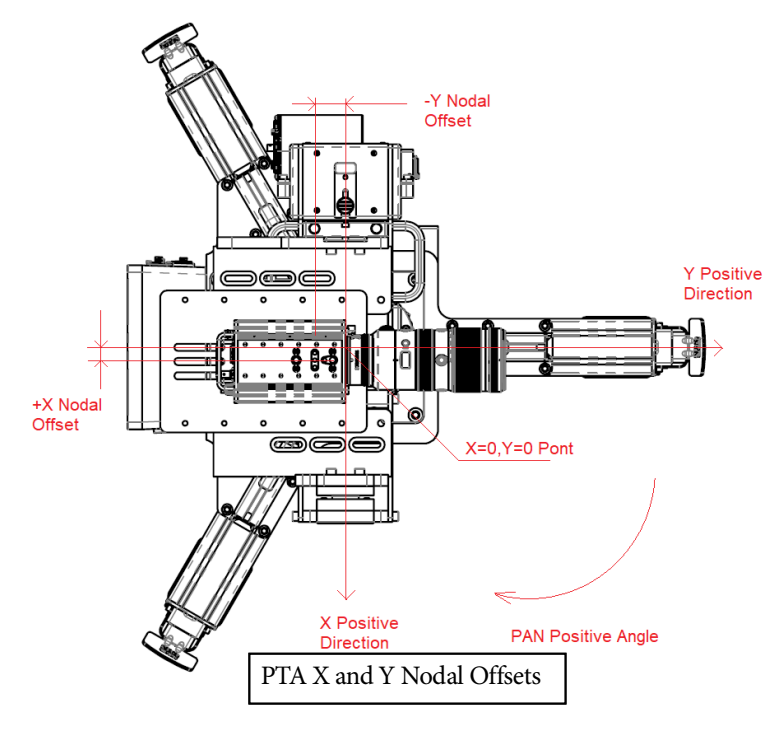

Following is an example of the PTA Nodal offsets in MHC.

| Axes Len: | s Polymotion Depth Sensing  | FreeD Too            | ols Environment | CV Engine |
|-----------|-----------------------------|----------------------|-----------------|-----------|
|           |                             |                      |                 |           |
|           |                             |                      |                 |           |
|           |                             |                      |                 |           |
|           | Start FreeD Interiac        | ed Video Simulate (  | Senlock         |           |
|           | Camera ID 0 IP 15           | 2.168.1.221 Port     | 55535           |           |
|           |                             |                      |                 |           |
|           | 7                           |                      |                 |           |
|           | Nodal point offsets on head | 3D position coordina | ites            |           |
|           | X alignment (mm) 90         | 3D position X (m)    | 0.000           |           |
|           | Y alignment (mm) -200       | 3D position Y (m)    | 0.000           |           |
|           |                             |                      |                 |           |
|           | Z alignment (mm) -140       | JD position Z (m)    | 0.400           |           |
|           | (                           |                      |                 |           |
|           | PTA Nodal Offsets           | s in MHC             |                 |           |

33

## Advanced FreeD Box's screen overview

| Button | Function                                            |
|--------|-----------------------------------------------------|
| 1      | Toggle between the screens on the FreeD box display |
| 2      | Save settings                                       |
| 3      | Start/stop the FreeD box                            |
| 4      | Not used                                            |

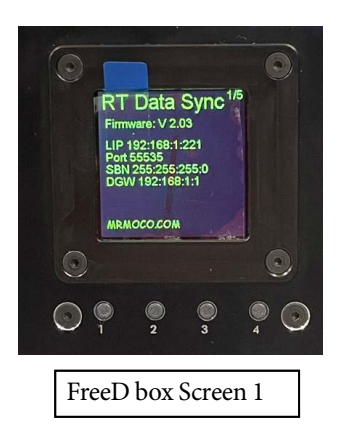

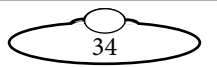

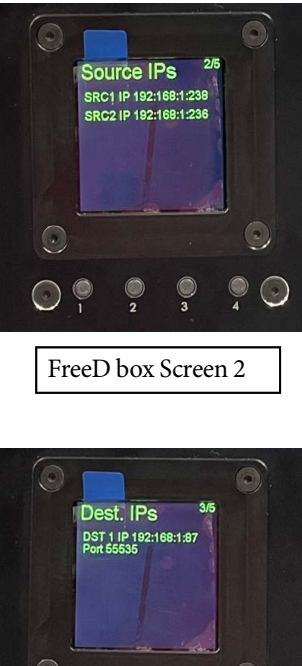

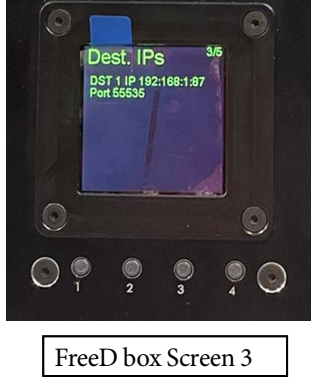

Screen showing below can be useful to doublecheck that system is setup properly and running.

SRC1 Freq. indicates that FreeD Source 1 (which is the head) is transmitting FreeD packets with a indicated frequency. It also means that the head is receiving sync signal on its genlock input. (Assuming sync simulation is turned off).

SRC2 Freq. indicates that FreeD Source 2 (which is the SLH column) is transmitting FreeD packets with a indicated frequency. It also means that SLH is receiving sync signal on its genlock input. (Assuming sync simulation is turned off).

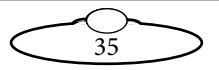

Sync Freq. is a test feature that can be used to check if sync signal is present in the coax sync cable plugged into advanced sync box. Note that Advanced sync box does not requre sync signal supplied to it.

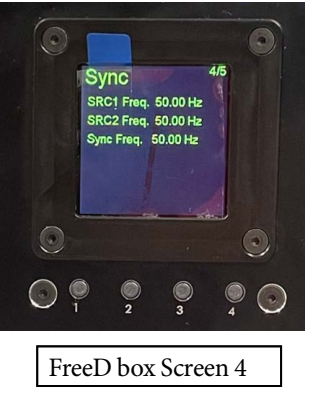

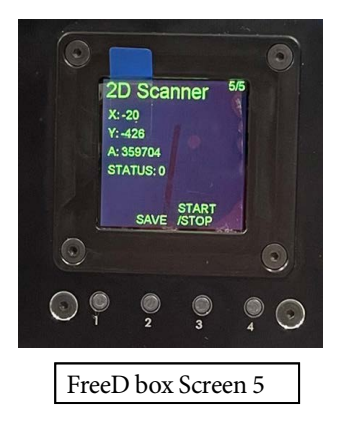

After the entire system is setup properly in that user interface is used to run or stop 2D scanner in order to get positional data for the SLH+PTA-2 system. After positional data have been acquired (may take 10s to settle) button SAVE can be used to save current position. That position will be saved and system position will be known even after power off/on cycle. If SLH was moved while 2D scanner was off it will be required to run scanner again to update (and SAVE) new current position.

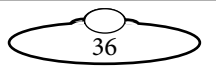

Notes

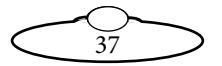

# Appendix 1 Specifications

| Electrical connection            | 24V, Ethernet, provided by the SLH control box                                                                                                    |
|----------------------------------|----------------------------------------------------------------------------------------------------|
| Host control                     | Embedded device, for example a modified<br>FreeD box.<br>Only for offline mapping and target<br>management: A Windows PC/Laptop with SICK<br>software.                                                   |
| Command<br>interface             | SICK Protocol to scanner itself, other<br>commands internal to MRMC.<br>Offline Mapping and target management using<br>SICK "SOPAS" engineering tool – this tool is<br>not required in normal operation. |
| Scanner<br>Position<br>accuracy: | +/-10mm                                                                                                    |
| Scanner<br>angular<br>accuracy   | +/- 0.1 degree                                                                                                    |
| Maximum<br>weight                | Mounts on SLH (adds about 10kg)                                                                                                    |
| Temperature<br>range             | Studio use                                                                                                    |
| IP Rating                        | Indoor use                                                                                                    |

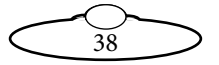

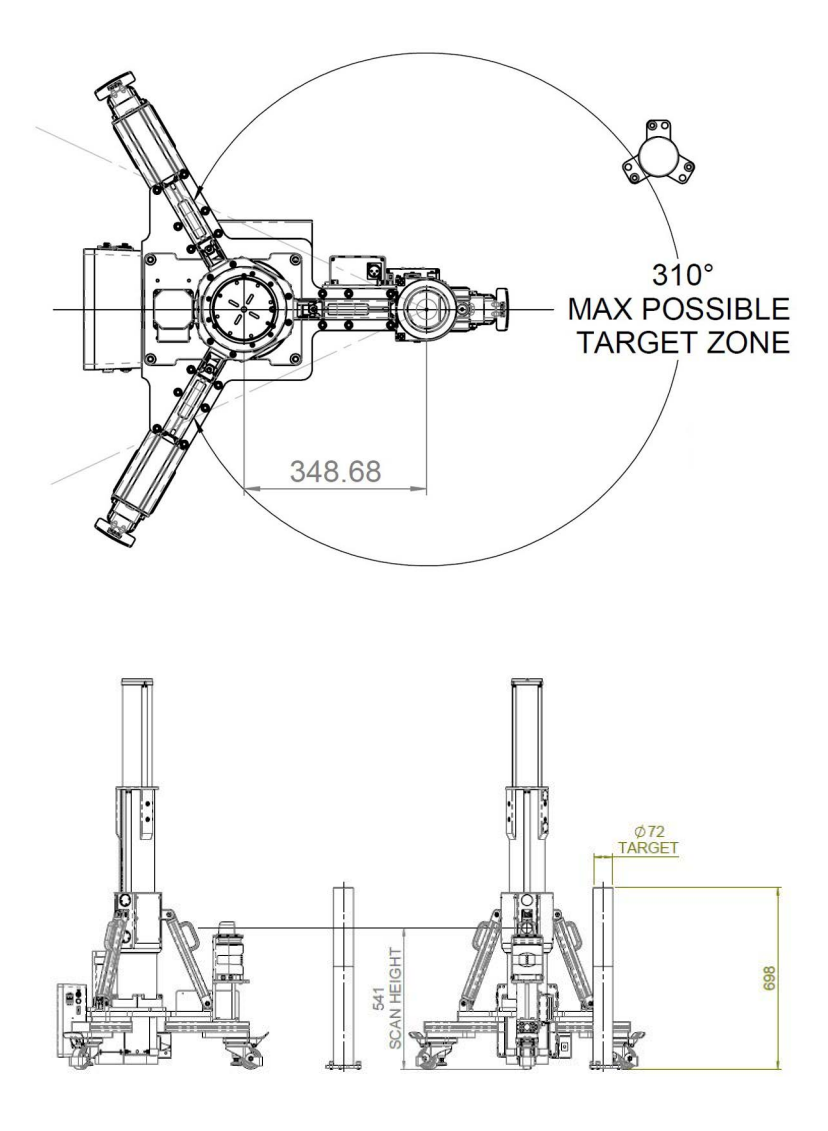

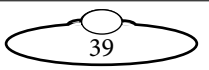

Notes

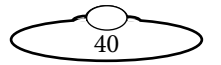

Notes

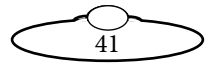

#### Mark Roberts Motion Control Ltd.

Unit 3, South East Studios, Blindley Heath, Surrey RH7 6JP United Kingdom Telephone: +44 (0) 1342 838000 info@mrmoco.com www.mrmoco.com

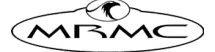